# EventTracker

Actionable Security Intelligence

# SECURE FILE TRANSFER PROTOCOL

# EventTracker v8.x and above

Publication Date: January 02, 2019

## Abstract

This guide provides instructions to configure SFTP logs for User Activities and File Operations. Once EventTracker receive logs, dashboard and reports can be configured to monitor SFTP.

## Scope

The configurations detailed in this guide are consistent with **EventTracker Enterprise** version 8.x and later, and Secure File Transfer Protocol.

## Audience

IT Admins and EventTracker users who wish to forward logs to EventTracker Manager and monitor events using EventTracker Enterprise.

The information contained in this document represents the current view of EventTracker. on the issues discussed as of the date of publication. Because EventTracker must respond to changing market conditions, it should not be interpreted to be a commitment on the part of EventTracker, and EventTracker cannot guarantee the accuracy of any information presented after the date of publication.

This document is for informational purposes only. EventTracker MAKES NO WARRANTIES, EXPRESS OR IMPLIED, AS TO THE INFORMATION IN THIS DOCUMENT.

Complying with all applicable copyright laws is the responsibility of the user. Without limiting the rights under copyright, this paper may be freely distributed without permission from EventTracker, if its content is unaltered, nothing is added to the content and credit to EventTracker is provided.

EventTracker may have patents, patent applications, trademarks, copyrights, or other intellectual property rights covering subject matter in this document. Except as expressly provided in any written license agreement from EventTracker, the furnishing of this document does not give you any license to these patents, trademarks, copyrights, or other intellectual property.

The example companies, organizations, products, people and events depicted herein are fictitious. No association with any real company, organization, product, person or event is intended or should be inferred.

© 2019 EventTracker Security LLC. All rights reserved. The names of actual companies and products mentioned herein may be the trademarks of their respective owners.

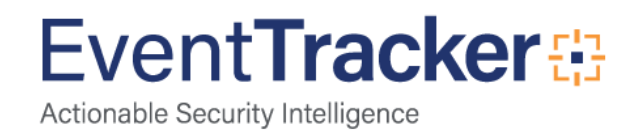

# **Table of Contents**

| Abstract                                                                                                    | 1                      |
|----------------------------------------------------------------------------------------------------|------------------------|
| Scope                                                                                                    | 1                      |
| Audience                                                                                                    | 1                      |
| verview                                                                                                    | 3                      |
| rerequisites                                                                                                    | 3                      |
| onfigure RSyslog to forward SFTP logs to EventTracker                                                                                                | 3                      |
| ventTracker Knowledge Pack (KP)<br>Reports                                                                                                    | 4<br>4                 |
|                                                                                                    |                        |
| nport Knowledge Pack into EventTracker<br>Knowledge Objects                                                                                          | 6<br>6                 |
| nport Knowledge Pack into EventTracker<br>Knowledge Objects<br>Templates                                                                             | 6<br>6<br>8            |
| nport Knowledge Pack into EventTracker<br>Knowledge Objects<br>Templates<br>Flex Reports                                                             | 6<br>6<br>8<br>8       |
| nport Knowledge Pack into EventTracker<br>Knowledge Objects<br>Templates<br>Flex Reports<br>erify Knowledge Pack in EventTracker                     | 6<br>6<br>8<br>8       |
| nport Knowledge Pack into EventTracker<br>Knowledge Objects<br>Templates<br>Flex Reports<br>erify Knowledge Pack in EventTracker<br>Knowledge Object | 6<br>6<br>8<br>8<br>11 |

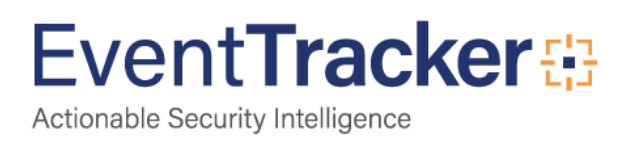

# Overview

A "**Secure FTP**" server needs an SSH client for communication. A secure FTP server supports many actions on files such as file transfers comprised of multiple files, remote file management activities, creations of directories and deletions related to directories and directory listings. A secure FTP server also makes use of protocols to provide security features such as authentication, encryption or data integrity, password management and access control mechanisms.

EventTracker helps you to monitor User authenticated, user request open session, user request close session, user request remove session; file opened, file upload started, and successfully stored file.

# Prerequisites

- EventTracker v8.x or above should be installed.
- Allow 514 port from firewall, if there is in between SFTP and EventTracker manager.

# Configure RSyslog to forward SFTP logs to EventTracker

SFTP can send logs to EventTracker using rsyslog. Please follow the following steps to configure it.

1. Open /etc/rsyslog.conf using vi.

[root@localhost ~]# [root@localhost ~]# [root@localhost ~]# [root@localhost ~]# vi /etc/rsyslog.conf\_

Figure 1

2. Configure EventTracker Manager IP and syslog port number as per the below specified snap, so that we can get SFTP logs.

```
*.* @EventTracker Manager IP:514
```

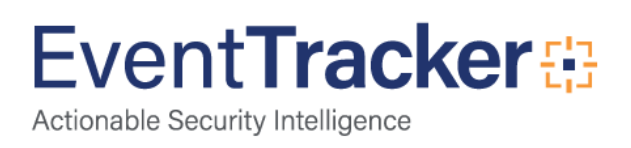

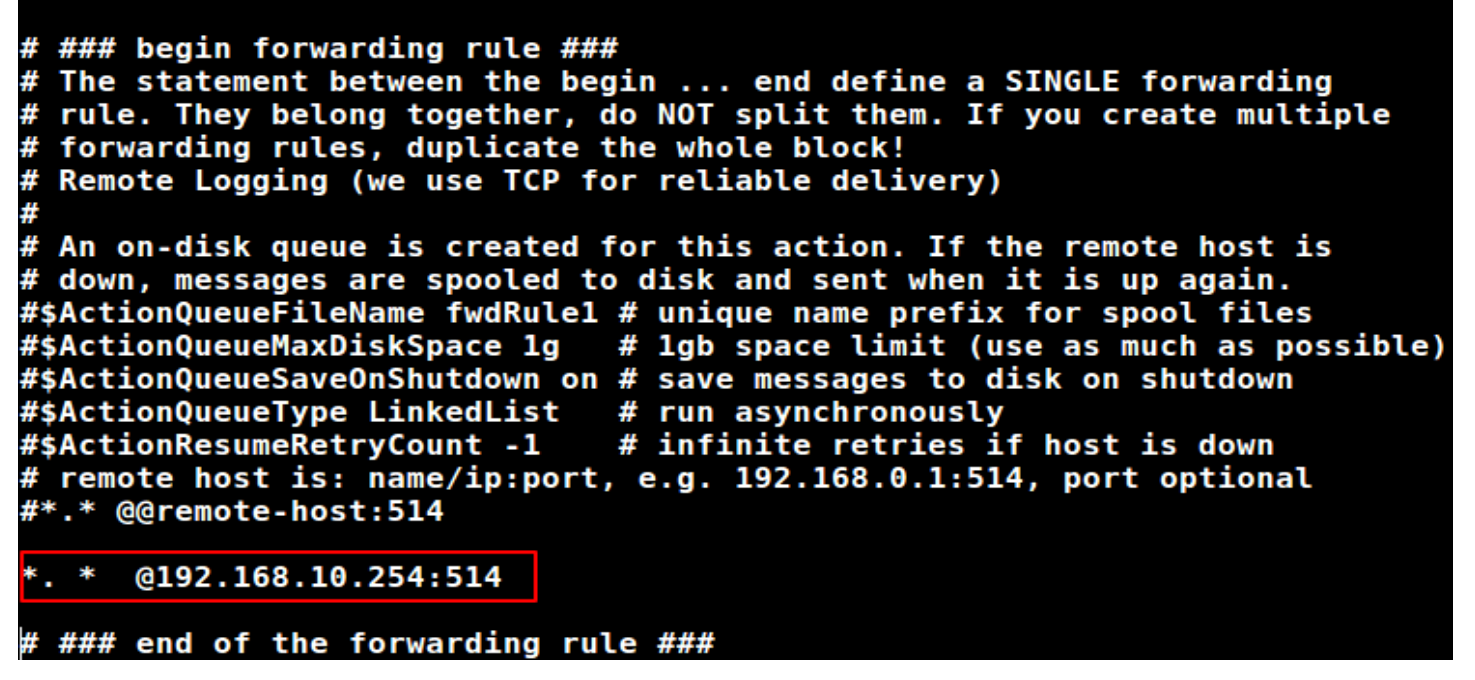

Figure 2

Once completed "rsyslog.conf" and the logs will start logging into the specified IP host location.

# EventTracker Knowledge Pack (KP)

Once logs are received in EventTracker; alert, reports and dashboards can be configured in EventTracker.

The following Knowledge Packs are available in EventTracker v8.x and later to support SFTP:

### Reports

• **SFTP-User Activities**: This category provides information related to the User password authentication, user open, close and remove sessions.

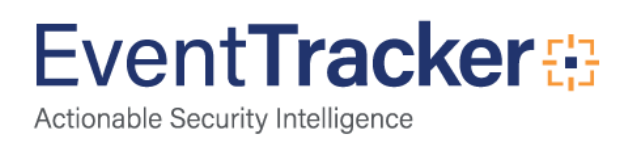

| Computer | Interface | User Name  | Source IP Address | Destination IP Address | Session ID | Status                      |
|----------|-----------|------------|-------------------|------------------------|------------|-----------------------------|
| SFTP     | 8         |            | 10.119.1.242      | 172.16.28.106          | 9244       | Incoming connection request |
| SFTP     |           | osiftpuser |                   |                        | 9243       | authenticated               |
| SFTP     | 8         |            | 10.119.1.242      | 172.16.28.106          | 9243       | Incoming connection request |
| SFTP     |           |            |                   |                        | 9242       | close                       |
| SFTP     |           |            |                   |                        | 9242       |                             |
| SFTP     |           |            |                   |                        | 9242       | Open                        |
| SFTP     |           | osiftpuser |                   |                        | 9242       | authenticated               |
| SFTP     |           |            |                   |                        | 9242       | removed                     |
| SFTP     | 8         |            | 10.119.1.242      | 172.16.28.106          | 9242       | Incoming connection request |
| SFTP     |           |            |                   |                        | 9241       | close                       |
| SFTP     |           |            |                   |                        | 9241       | removed                     |
| SFTP     |           |            |                   |                        | 9240       | Open                        |
| SFTP     |           |            |                   |                        | 9241       | Open                        |
| SFTP     |           |            |                   |                        | 9240       | close                       |
| SFTP     | 8         |            | 10.119.1.242      | 172.16.28.106          | 9240       | Incoming connection request |
| SFTP     |           |            |                   |                        | 9241       |                             |
| SFTP     |           |            |                   |                        | 9240       |                             |
| SFTP     |           |            |                   |                        | 9240       | removed                     |
| SFTP     |           | osiftpuser |                   |                        | 9241       | authenticated               |

Figure 3

• **SFTP- File Operations:** This category provides information related to file opened, upload started, successfully stored.

| Computer | User Name  | File Name                                   | Session ID | File Operations     |
|----------|------------|---------------------------------------------|------------|---------------------|
| SFTP     | osiftpuser | FASRPTS\DeprProcesslog_12-14-<br>2018-1.txt | 9246       | Upload started      |
| SFTP     | osiftpuser | FASRPTS\DeprProcesslog_12-14-<br>2018-1.txt | 9246       | Successfully stored |
| SFTP     |            |                                             | 9245       |                     |
| SFTP     | osiftpuser |                                             | 9245       | File open           |
| SFTP     | osiftpuser | IPS_EXCP.147                                | 9244       | Successfully stored |
| SFTP     |            | DeprProcesslog_12-14-2018-1.txt             | 9246       |                     |
| SFTP     | osiftpuser | DeprProcesslog_12-14-2018-1.txt             | 9246       | File open           |
| SFTP     | osiftpuser | IPS_EXCP.148                                | 9245       | Upload started      |
| SFTP     | osiftpuser | IPS_EXCP.148                                | 9245       | Successfully stored |
| SFTP     | osiftpuser | AH_CTX.020                                  | 9243       | Successfully stored |
| SFTP     | osiftpuser | IPS_EXCP.147                                | 9244       | Upload started      |
| SFTP     | osiftpuser | AH_CTX.020                                  | 9243       | Upload started      |
| SFTP     | osiftpuser |                                             | 9244       | File open           |
| SFTP     |            |                                             | 9244       |                     |
| SFTP     | osiftpuser |                                             | 9243       | File open           |
| SFTP     |            |                                             | 9243       |                     |
| SFTP     |            |                                             | 9242       |                     |
| SFTP     | osiftpuser |                                             | 9242       | File open           |
| SFTP     | osiftpuser | AH EXCPT.020                                | 9242       | Successfully stored |

Figure 4

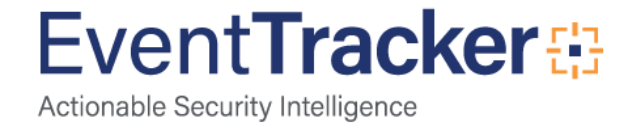

# Import Knowledge Pack into EventTracker

- 1. Launch EventTracker Control Panel.
- 2. Double click Export/Import Utility, and then click the Import tab.

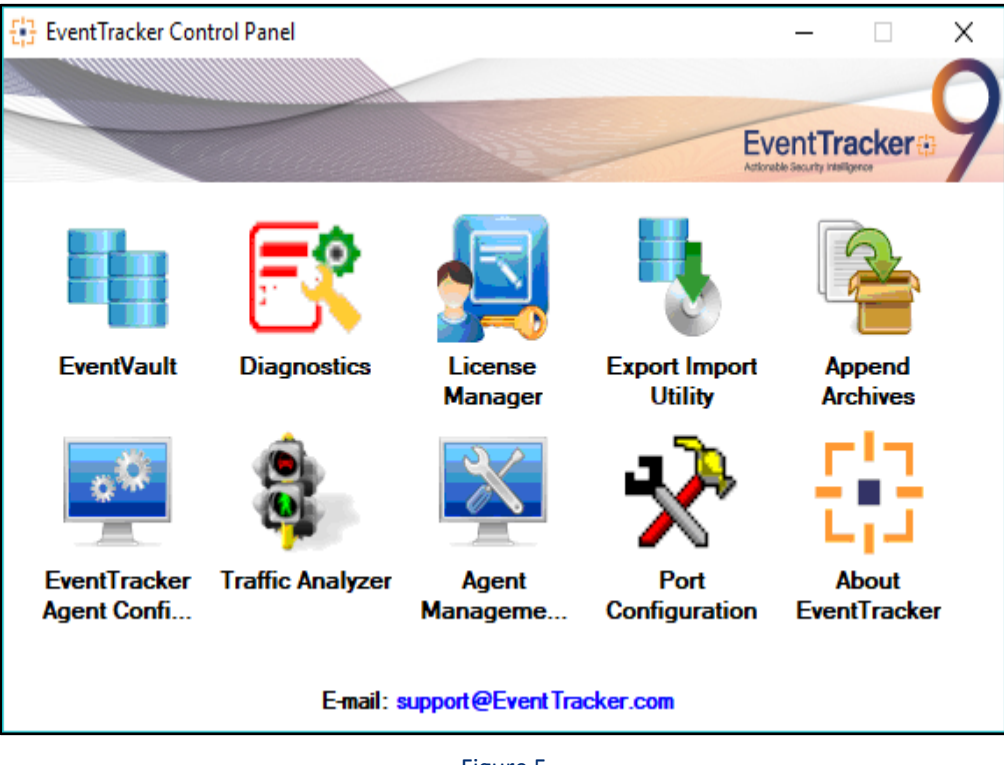

Figure 5

3. Import Tokens/Flex Reports as given below.

## **Knowledge Objects**

- 1. Click Knowledge objects under Admin option in the EventTracker manager page.
- 2. Locate the file named KO\_SFTP.etko.

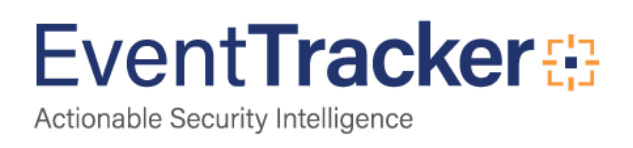

| Import                 |        | ×     |
|------------------------|--------|-------|
| KO_SFTP.etko 🖀 Browse_ | Upload |       |
|                        |        |       |
|                        |        |       |
|                        |        |       |
|                        |        |       |
|                        |        |       |
|                        |        |       |
|                        |        |       |
|                        | [      | Close |

Figure 6

3. Now select all the check box and then click on  $\mathbb{T}$  '**Import**' option.

| Jort                 |            |                 |
|----------------------|------------|-----------------|
| elect file           |            | 🖀 Browse Upload |
| Object name          | Applies to | Group name      |
| SFTP-User Activities | SFTP       | SFTP            |
| SFTP-File Operations | SFTP       | SFTP            |
|                      |            |                 |
|                      |            |                 |
|                      |            |                 |
|                      |            |                 |
|                      |            |                 |
|                      |            |                 |
|                      |            |                 |
|                      |            |                 |
|                      |            |                 |
|                      |            |                 |
|                      |            |                 |
|                      |            |                 |
|                      |            | Import Clos     |

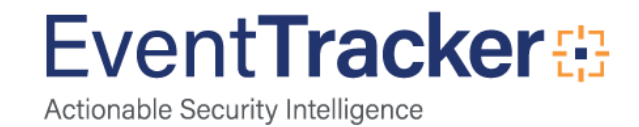

4. Knowledge objects are now imported successfully.

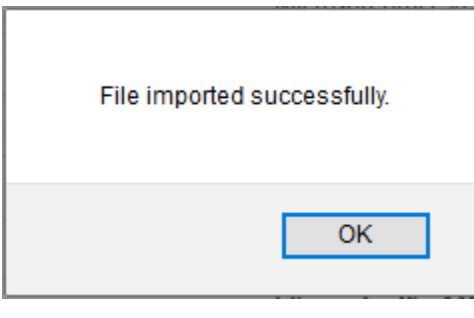

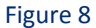

## Templates

- 1. Click parsing rules option, create group and click Import.
- 2. Locate the file name KO\_SFTP.ettd.

| Impo   | Import                           |           |                                                                                                    |                    |          |            |  |  |  |  |
|--------|----------------------------------|-----------|----------------------------------------------------------------------------------------------------|--------------------|----------|------------|--|--|--|--|
| select | ted file is: Templates_SFTP.ettd |           | 🖀 Browse 🐺                                                                                                    |                    |          |            |  |  |  |  |
|        | Template name                    | Separator | Template description                                                                                                    | Added date         | Added by | Group Name |  |  |  |  |
|        | SFTP-File Operations             | \n        | Dec 14 09:07:18 khan10 SYSTEM 20181214 09:07:18 [9239] File handle to ''1<br>387\CRMFTP\1084_20181214120301_30.60_DayWarning_Flags.pdf'' opene<br>d             | Dec 21 02:51:10 PM | Pavan.t  | SFTP       |  |  |  |  |
|        | SFTP-User Activities             | \n        | Dec 14 09:07:17 khan10 CONNECT 20181214 09:07:17 [9239] Incoming con<br>nection request on SSH SFTP interface 8 at 10.119.1.242 accepted from 172<br>.16.28.106 | Dec 20 08:11:41 PM | Pavan.t  | SFTP       |  |  |  |  |

Figure 9

3. Click the Import button to import the reports. EventTracker displays success message

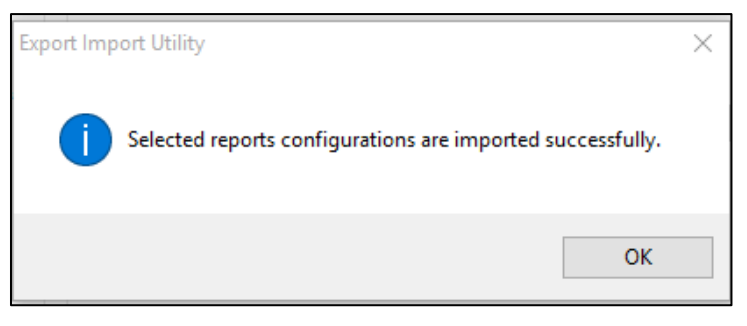

Figure 10

## **Flex Reports**

1. Click **Reports** option and select new (.etcrx) from the option.

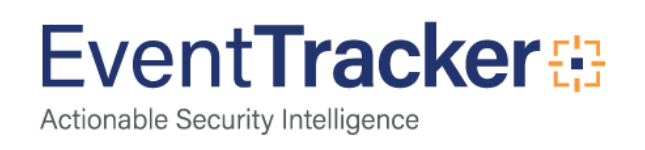

| ote : If report(s) contains templi<br>Options | ate, first import template<br>Location | and proceed t | with exportimport utility | y. |  |  |
|-----------------------------------------------|----------------------------------------|---------------|---------------------------|----|--|--|
| <ul> <li>Filters</li> </ul>                   |                                        |               |                           |    |  |  |
| ◯ Alerts                                      |                                        | y (*.issch)   | New (*.etcrx)             |    |  |  |
| O Systems and Groups                          | Source :                               |               |                           |    |  |  |
| RSS Feeds                                     | JSSCH                                  |               |                           |    |  |  |
| Reports                                       |                                        |               |                           |    |  |  |
| O Behavior Rules                              |                                        |               |                           |    |  |  |
| ⊖ SCAP                                        |                                        |               |                           |    |  |  |
| O Token Value                                 |                                        |               |                           |    |  |  |

#### Figure 11

2. Locate the file named Flex Reports\_SFTP.etcrx and select all the check box.

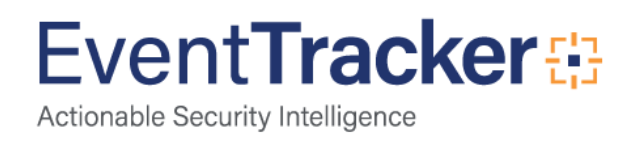

| {]] Rep | ports Import                                 |                                                  |                        |                                            | ×          |
|---------|----------------------------------------------|--------------------------------------------------|------------------------|--------------------------------------------|------------|
| Note    | : If report(s) contains template, first impo | t template and proceed with report import proces | S.                     |                                            |            |
| Selec   |                                              | NFlex Reports SFTP.etcrx                         |                        | Select file                                |            |
| Availa  | able reports                                 |                                                  |                        |                                            |            |
| Title   | •                                            | Frequency Show all                               | - Q Q                  |                                            |            |
|         | Title                                        | Sites                                            | Groups                 | Systems                                    | Frequency  |
|         | EDIT SFTP-File Operations                    | NTPLDTBLR46                                      | Default                | SFTP                                       | Undefined  |
|         | EDIT SFTP-User Activities                    | NTPLDTBLR46                                      | Default                | SFTP                                       | Undefined  |
|         |                                              |                                                  |                        |                                            |            |
|         |                                              |                                                  |                        |                                            |            |
|         |                                              |                                                  |                        |                                            |            |
|         |                                              |                                                  |                        |                                            |            |
|         |                                              |                                                  |                        |                                            |            |
|         |                                              |                                                  |                        |                                            |            |
|         |                                              |                                                  |                        |                                            |            |
|         |                                              |                                                  |                        |                                            |            |
|         |                                              |                                                  |                        |                                            |            |
|         |                                              |                                                  |                        |                                            |            |
| <       |                                              |                                                  |                        | _                                          | >          |
| Not     | te: Set run time option is not applicable f  | or Defined Reports and Hourly Reports            |                        |                                            |            |
| Se      | et run time for report(s) from               | AM • at interval ofm                             | inutes Set (i)         |                                            |            |
| Re      | eplace                                       | to                                               | Replace Assign systems |                                            |            |
|         |                                              |                                                  | Note: Make sure that   | Site(s), Group(s) and System(s) selections | are valid. |
|         |                                              |                                                  |                        |                                            | · _ ·      |

Figure 12

3. Click the **Import** button to import the reports. EventTracker displays success message.

| Export Import Utility                                      | $\times$ |
|------------------------------------------------------------|----------|
| Selected reports configurations are imported successfully. |          |
| ОК                                                         |          |

Figure 13

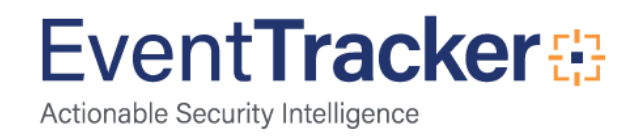

# Verify Knowledge Pack in EventTracker

## Knowledge Object

- 1. Logon to EventTracker Enterprise.
- 2. Click the Admin menu, and then click Knowledge Object.
- In Knowledge Object Group Tree, to view imported knowledge object, scroll down and click SFTP group folder.

Knowledge Object are displayed in the pane.

| Knowledge Objects      |                  | 1 / Admin / Knowledge Objects     |
|------------------------|------------------|-----------------------------------|
| Search objects         | Q Q Activate Now | Objects 🕀 Ţ 🏦 🌼                   |
| Groups 🕀 🧭 🗓           |                  | <u>1</u>                          |
| 🛡 Dell Unity           |                  |                                   |
| DellEquilogic          |                  |                                   |
| EventTracker           | Se               | elect Object from the left panel. |
| Fortigate Firewall     |                  |                                   |
|                        |                  |                                   |
| New process created    |                  |                                   |
| SFTP                   |                  |                                   |
| SFTP File Operations Ø |                  |                                   |

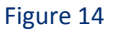

## Flex Reports

- 1. Logon to EventTracker Enterprise.
- 2. Click the **Reports** menu, and then **Configuration**.
- 3. Select **Defined** in report type.
- 4. In **Report Groups Tree** to view imported Scheduled Reports, scroll down and click **SFTP** group folder.

Reports are displayed in the Reports configuration pane.

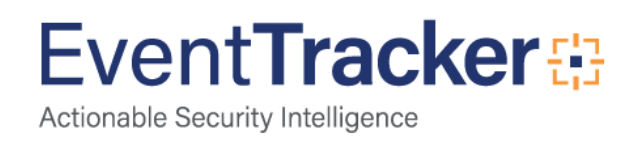

| Report Configuration       |      |            |     |              |                      |               |        | 1                  | 🕈 / Reports / Repo | rt Configu | ration / Defined |
|----------------------------|------|------------|-----|--------------|----------------------|---------------|--------|--------------------|--------------------|------------|------------------|
| O Scheduled O Queued   Def | ined |            |     |              |                      |               | Search |                    | Q, (               | a,         | <b>I</b>         |
| Report Groups              |      | ⊕ <b>#</b> | Rep | orts configu | uration: SFTP        |               |        |                    |                    |            |                  |
| 🕄 Security                 |      |            | ÷   | <u>₿</u> ,   |                      |               |        |                    |                    | (          | Total: 2         |
| Compliance                 |      |            |     |              | Title                | Created on    |        | Modified on        |                    |            |                  |
| Coperations                |      |            |     | 2.25         | SFTP-File Operations | Dec 21 02:54: | 07 PM  | Dec 24 06:18:27 PM | (j                 | 5          | +                |
| E Flex                     |      |            |     | 1            | SFTP-User Activities | Dec 20 08:17: | 17 PM  | Dec 24 05:56:25 PM | i                  | 5          | +                |
| 🔁 Aruba                    | Ē    | 1          |     |              |                      |               |        |                    |                    |            |                  |
| Dell Equallogic            | Ē    | 1          |     |              |                      |               |        |                    |                    |            |                  |
| 🕞 Dell Unity               | 1    | 0          |     |              |                      |               |        |                    |                    |            |                  |
| EventTracker               | Ē    | 0          |     |              |                      |               |        |                    |                    |            |                  |
| HP ProCurve                | Ē    | 0          | i   |              |                      |               |        |                    |                    |            |                  |
| 🔁 iis                      | Ē    | Ø          |     |              |                      |               |        |                    |                    |            |                  |
| Microsoft-Windows-Se       | Ē    | 1          |     |              |                      |               |        |                    |                    |            |                  |
| MMCDC                      | Ē    | 1          |     |              |                      |               |        |                    |                    |            |                  |
| Parsingrule Test           | Ü    | 1          |     |              |                      |               |        |                    |                    |            |                  |
| Process Created            | Ē    | 1          |     |              |                      |               |        |                    |                    |            |                  |
| C-1 SETP                   | ŵ    |            |     |              |                      |               |        |                    |                    |            |                  |

Figure 15

## Templates

- 1. Logon to EventTracker Enterprise.
- 2. Click the Parsing rules menu
- 3. Select **Template** and choose Group name.
- 4. In **Template** to view imported Templates, scroll down and click **SFTP** group folder.

| Parsing Rules    | S        |   |              |                      |                      |          |                    |              | 🕈 / Adn | nin / Parsing Rules |
|------------------|----------|---|--------------|----------------------|----------------------|----------|--------------------|--------------|---------|---------------------|
| Parsing Rule     | Template |   |              |                      |                      |          |                    |              |         |                     |
| Groups           |          |   | <b>①</b> III | Group : SFTP         | Search               | Q        |                    |              |         | CIT                 |
| EventTracker     |          | Ű | Ø ^          |                      |                      | _        |                    |              |         |                     |
| HP ProCurve      |          | Ť |              | Template Name        | Template Description | Added By | Added Date         | Active       |         |                     |
| IIS              |          | Ē | 0            | SFTP-File Operations | SFTP-File Operations | Pavan.t  | Dec 21 02:51:10 PM |              | 0       |                     |
| MMCDC            |          | Ē | 0            | SFTP-User Activities | SFTP-User Activities | Pavan.t  | Dec 20 08:11:41 PM | $\checkmark$ | Ø       |                     |
| Parsingrule Test |          | Ē | 0            |                      |                      |          |                    |              |         |                     |
| Process Created  |          | Ē | 1            |                      |                      |          |                    |              |         |                     |
| Security         |          | Ē | 1            |                      |                      |          |                    |              |         |                     |
| SFTP             |          | Ē | 0            |                      |                      |          |                    |              |         |                     |

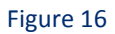

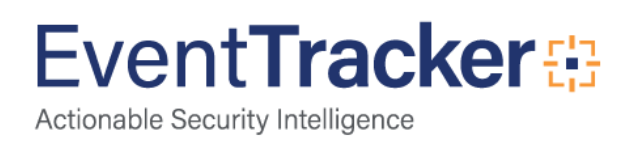